## **Viewing Frozen Sick Leave**

**Payment Elections** 

88 View All Apps

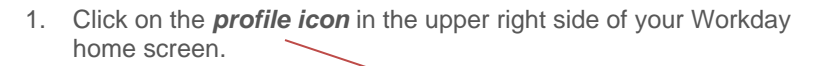

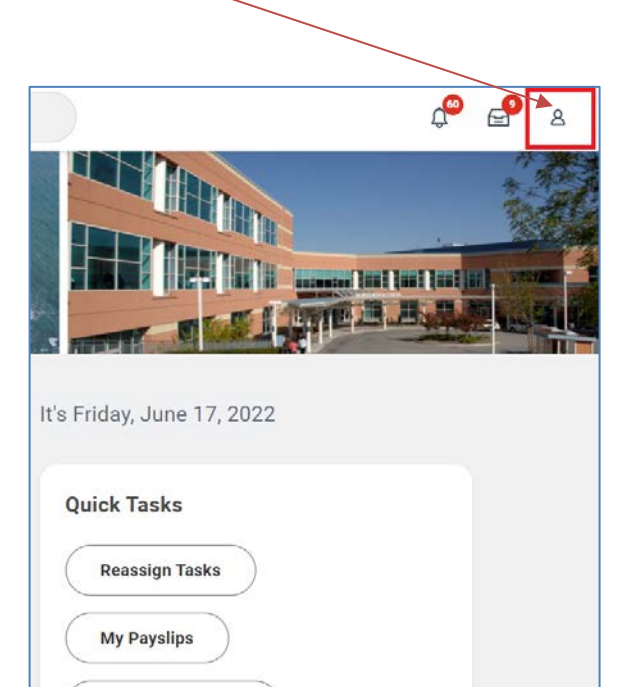

2. Click on View Profile.

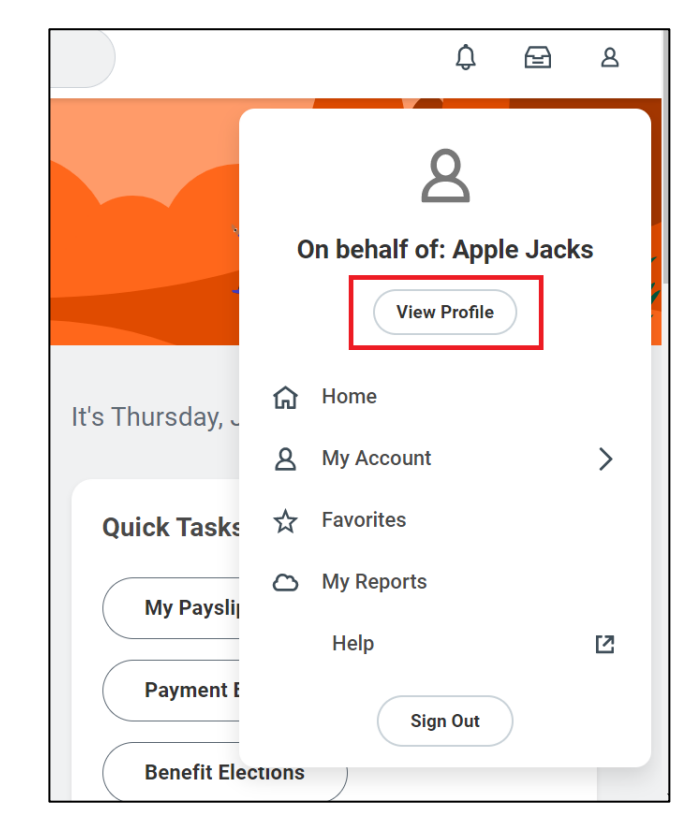

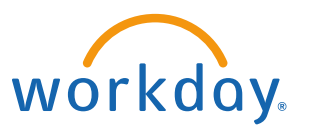

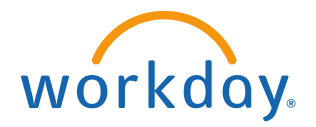

3. Click on **Benefits** on the righthand side.

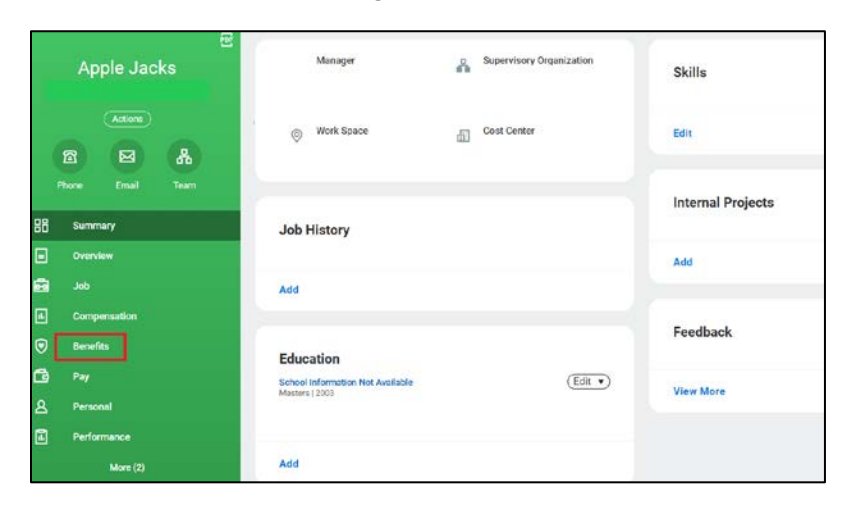

4. Click on *Additional Data*. Your current frozen sick leave balance will be listed under the *Frozen Sick Hours Benefit Plan*.

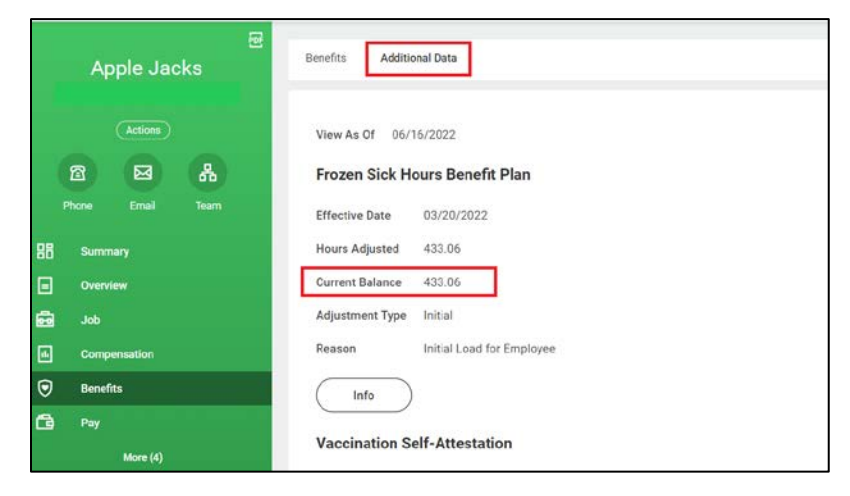